# **'空**いらくPOS **グループオーダー** 操作説明

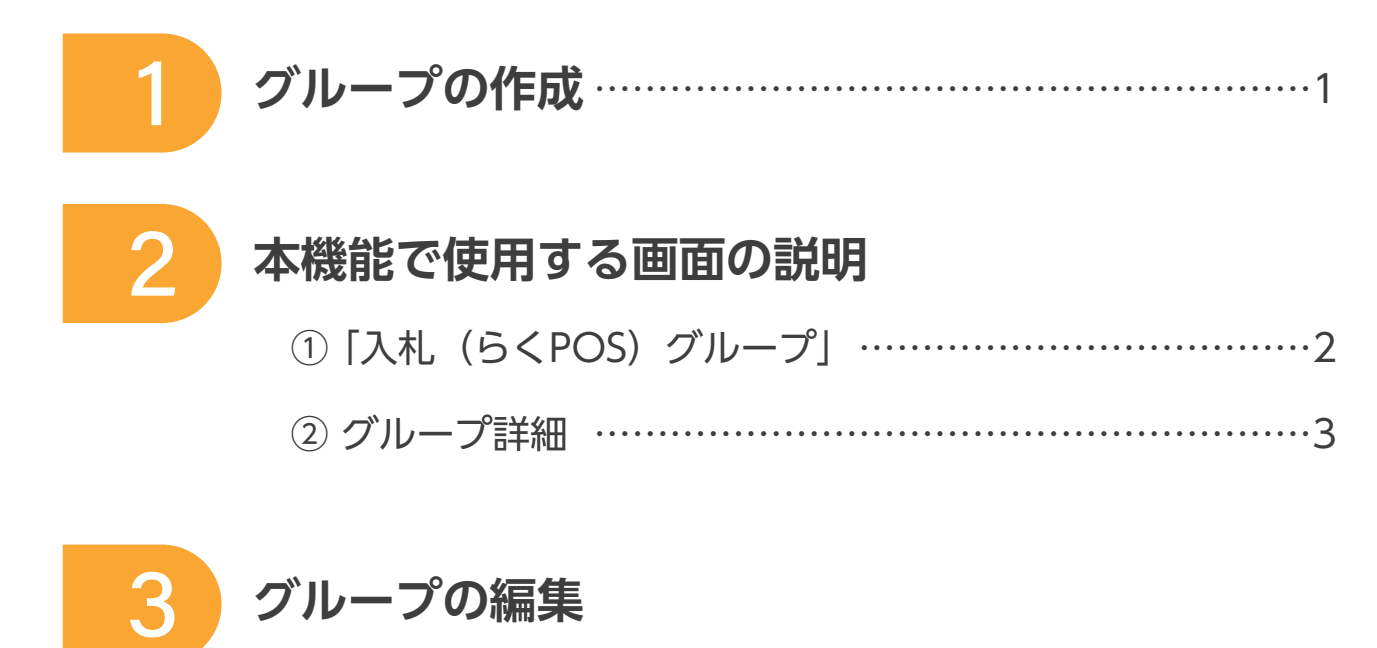

| ①追加・変更    | <br>4 |
|-----------|-------|
| ② 削除 · 解除 | <br>5 |
| ③ 結果の確認   | <br>6 |

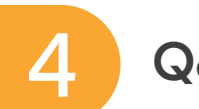

| 7 |
|---|
| • |

1

#### ※グループ化する車両は、事前に「らくPOS登録」が必要です。

1 ANSHログイン後トップ画面から、買いメニュー ➡ 検索マイページ ➡ 入札 (らくPOS) から 同じグループにしたい車両に 
チェックを入れ、
グループ作成・登録
をクリックします。

| Rる TOP 検索                               | 検索<br>マイペー          | ジ 落札一覧               |        | 相場検索             | 会場情           | 青報 表紙・セ                 | リ順出                 | 品リスト<br>印刷         | セリ進行       | t      | リに参加 昼    |
|-----------------------------------------|---------------------|----------------------|--------|------------------|---------------|-------------------------|---------------------|--------------------|------------|--------|-----------|
| 最近見た車マイリスト                              | アタックアラ              | 4 t. (+ /            | 17 m h | 入札(らく            | (POS)         | 入札(らくPOS)<br>グループ       | 入札(2                | アイオーク)             | ) ×-1      | 通知設定   |           |
| ■ 入札(らくPOS) > 一覧                        |                     |                      |        |                  |               |                         |                     |                    |            |        |           |
| 会場     会場絞込▼ ら       台数     3 台 前 1/1 ▼ | <u>くPOSとは?</u><br>次 |                      |        | 表示台数             | 25台▼          | 商談申込はこちら 〔<br>〕 組合せソート  | グループ・<br>ソ-         | -覧へ<br>-トなし▼       | グルー        | プ作成・登録 | -<br>They |
| ALL<br>A B ALARM                        | 日時                  | 会場名                  | 年式     | 車名               |               | 型式                      | 走行                  | ê                  | 状態         | グルーフ   |           |
| - C D 🕭                                 | 地区                  | 出品番号                 | モデル    | グレート             |               | 排燃シ                     | 車検                  | 評価                 | 価格         |        |           |
|                                         | 03/16 未定            | れが東京 H<br>10039 [AB] | ⊣17年   | ウィッシュ<br>4WD K   | エアロ…          | ZNE14G<br>1800cc/GS/DAT | 82千km               | シルバー<br>R点 CB      | 未セリ<br>0.0 | ☑未登録   |           |
| × 🗌                                     | -<br>ール通知           | らくPOS申込価格            | 4      | 이 万 대            | F円            | 売りつくしプラス                |                     | 万   千F             | 9 変更       | 7      | ▼ 登録      |
|                                         | 03/16 未定            | れが仙台<br>49004 [CD]   |        | パッソ<br>4WD K     | アドバー          | KGC15<br>1000cc/GS/CAT  | 109∓km              | レット"<br>R点 ED      | 未セリ<br>3.7 | ☑ 未登録  |           |
| × □                                     | ール通知                | らくPOS申込価格            |        | 5万 千             | F円            | 売りつくしプラス                |                     | 万 _ 千F             | 刊 変更       | 45     | ▼ 登録      |
|                                         | 03/16 未定            | おが仙台<br>49011 [CD]   | ⊣10年   | スターレッ<br>4 W D ル | ト 3…<br>,フレ f | EP95<br>1300cc/GS/5F    | 130 <del>千</del> km | シルバ-<br>2点 ED      | 未セリ<br>3.7 | ☑未登録   |           |
| × 🗆                                     | ール通知                | らくPOS申込価格            | 1      | 5万 37            | ۴Ħ            | 売りつくしプラス                |                     | л — <del>1</del> ғ | 9 変更       | 75     | ✓ 登録      |
| 台数 3台 前 1/1 ▼                           | 次                   |                      |        | 表示台数             | 25 台          | ▼ 組合せソート                | 2                   | /ートなし •            | ]          |        |           |

2 グループ名 → 空欄にグループ名を入力 例:お客様A ※同じ名前のグループは作成できません 落札希望台数 → 数字を入力 登録をクリックして完了です。

例:2

| ■ 入札(らくPOS) > 一覧                         |                                                                          |                                                                  |
|------------------------------------------|--------------------------------------------------------------------------|------------------------------------------------------------------|
| 会場 会場絞込▼ <u>らくPOS</u><br>台数 3台 前 1/1 ▼ 次 | <u>5とは?</u> <u>商談申込はご</u> 表示台数 25 台 ▼ 組合せソー                              | 55 グループー覧へ グループ作成・登録<br>・ト ソートなし▼                                |
| ALL E                                    | 時     会場名     年式     車名     型式       匹     出品番号     モデル     グレード     排 悠 | 走行     色     状態       シ     車検     評価     グループ                   |
|                                          | /16 未定 れが らくPOSグループ登録<br>100<br>通知 らく 新規登録 ▼                             | DAT 82千km シルパ-<br>R点 CB 8.0.0<br>プラス 万 千円 変更 ✓ 登録                |
|                                          | /16 未定<br>420<br>通知 らく                                                   | CAT 109千km 以 <sup>1</sup> * 未ゼリ<br>R点 ED 3.7<br>プラス 万 千円 変更 ✓ 登録 |
|                                          | /16 未定<br>490<br>重知 らく<br>                                               |                                                                  |
| 台数 3台 前 1/1 ▼ 次                          | 表示台数 25台 • 組合せい                                                          |                                                                  |

#### ▶同一のグループに登録できる条件

● セリ日が同日の車両 ● セリが行われていない (未セリ) 車両 ● 他のグループに登録していない

グループ作成すると、こちらの画面に一覧が表示されます。 グループの落札状況の確認や、グループの解除・削除などを行うことができます。

| 民心            | TOP 検索      | 検索<br>マイページ | 落札一覧    | 相場    | 検索            | 会場情報      | 表紙・セ             | IJЩ  | 出品リスト<br>印刷 | セリ進行     | セリに参加 昼 |
|---------------|-------------|-------------|---------|-------|---------------|-----------|------------------|------|-------------|----------|---------|
| 最近見た          | 車 マイリスト     | アタックアラーム入   | 札(オークネッ | /ト) ; | 入札(らくPOS)     | 자         | L(らくPOS)<br>グループ | 入村   | し(アイオーク)    | メール通知設   | 定       |
| ■ 入札(らく       | 、POS)グループ一覧 |             |         |       |               |           |                  |      |             |          |         |
| セリ日<br>登録中のグル | セリ日絞込 マ 1   | ) 1/1 • 次   | 表示作     |       | 3             | (4        | )                | 5    |             | 6        |         |
| セリ日           | グルーフ        | 名           | ステー     | -タス   | らくPOS<br>登録台数 | 落札<br>希望台 | ,<br>)数          | 落札台数 | ? 「グループ!    | 削除」「グループ | 解除」について |
| 2022/04/22    | テスト         | 名称変更        | 未達成     | セリ前   | 4台            | 3台        | 変更               | 0台   | グループ詳細      | グループ削除   | グループ解除  |
| 2022/04/22    | テスト2        | 名称变更        | 未達成     | セリ前   | 2台            | 1台        | 変更               | 0台   | グループ詳細      | グループ削除   | グループ解除  |
| 2022/04/22    | テスト5        | 名称変更        | 未達成     | セリ前   | 3台            | 2台        | 変更               | 0台   | 「グループ詳細」    | グループ削除   | グループ解除  |
| 2022/04/22    | テスト4        | 名称変更        | 未達成     | セリ前   | 3台            | 3台        | 変更               | 0台   | グループ詳細      | グループ削除   | グループ解除  |
| 登録中のグル        | レープ数 4件 前   | 1/1 ▼ 次     | 表示件数    | 25件 🗸 |               |           |                  |      |             |          |         |

(1) 作成したグループ名称 後から変更もできます。

- (2) グループの状態を確認できます。状態は5通りの組み合わせがございます。
  - ・未達成 セリ前 ……… グループ内車両が全て未セリの状態
  - ・未達成 セリ進行中 …… 希望台数が未達成で、グループ内車両が一部セリ進行中、 もしくはセリ終了車両がある状態
  - ・未達成 セリ終了 ………希望台数が未達成で、グループ内全ての車両がセリ終了の状態
  - ・達成 セリ進行中 ……希望台数を達成し、グループ内車両が一部セリ進行中の状態
  - ・達成 セリ終了 ………希望台数を達成し、グループ内全ての車両がセリ終了の状態
- 各グループの登録台数
- (4) 各グループの落札希望台数 後から変更もできます。
- (5) 各グループの落札できた台数
- グループ詳細 …… グループの詳細を確認できます。※P3参照
   グループ削除 …… 作成したグループを削除します。
   グループ内に所属していた、らくPOSも削除されます。
   グループ解除 …… 作成したグループを解除します。
   グループ内に所属していた、らくPOSは応札されます。

「入札(らくPOS)グループ」の画面で、グループ詳細 をクリックしていただくと、 各グループの詳細画面へ移動します。

2

ここでは落札希望台数の変更、グループからの解除や削除、車両の追加を行うことができます。

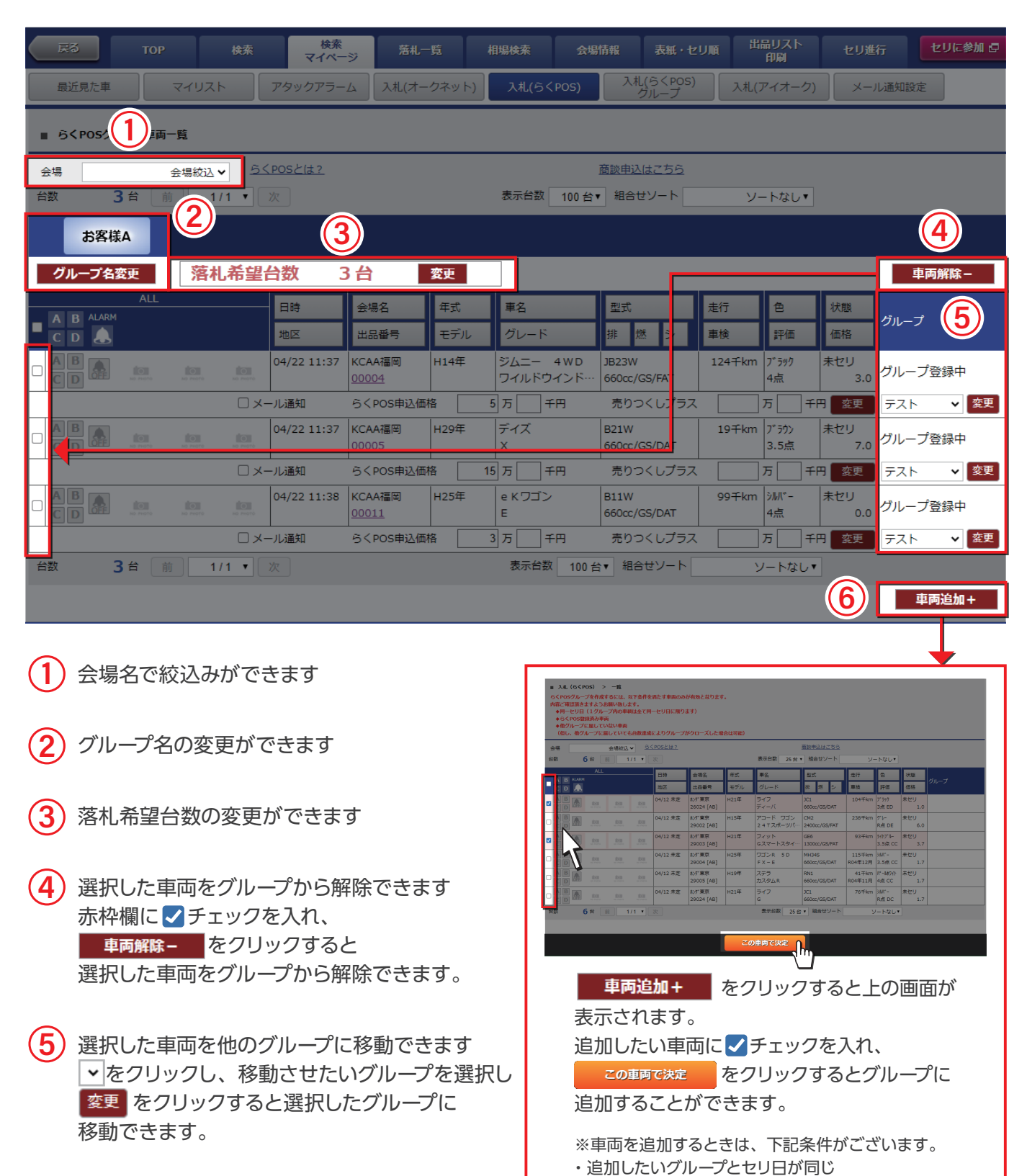

グループ内に車両を追加できます 車両追加方法は右記の通りとなります。

3

・他のグループに所属していない

・未セリ(開始10台前)

### 1 車両の追加

3

【変更方法】

- グループ詳細画面右下の 車両追加+ から、追加したい車両を選択し、登録する。
   ※詳しい登録方法は、P3をご確認ください
- ●「入札(らくPOS)」の【グループ】欄から登録したい車両右側、
   ◆ をクリックし、追加したいグループを選択し、
   登録をクリック (右図参照)
   ※追加できる車両の条件
   ・同ーセリ日・他グループに所属していない ・未セリ(セリ開始10台前)

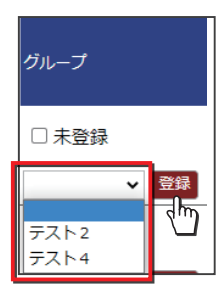

# 2 落札希望台数の変更

【変更方法】

●入札(らくPOS)グループー覧から変更する時

| ■ 入札(らく    | 、POS)グループ一覧 |           |             |                   |               |             |             |   |
|------------|-------------|-----------|-------------|-------------------|---------------|-------------|-------------|---|
| セリ日        | セリ日絞込 🗸     |           |             |                   |               |             |             |   |
| 登録中のクル     | ノーフ数 4 仟 /  | 前 1/1 ▼ 次 | 表示件数 25 件 ∨ | らくPOS             | 落札            |             |             |   |
| 2022/04/22 | テスト         | 名称変更      | 未達成 セリ前     | 登録台数           4台 | 希望台数<br>3台 変更 | <u> </u>    |             |   |
| 2022/04/22 | テスト2        | 名称変更      | 未達成 セリ前     | 2台                | 1台 変更         |             |             | × |
| 2022/04/22 | テスト5        | 名称変更      | 未達成セリ前      | 3台                | 2台 変更         | -           | 租設定 3台      |   |
| 2022/04/22 | 7×1×4       | 石州奖史      |             | 38                | 36 <u>2</u> 9 |             | 新設定 台       |   |
| ● グル       | ープ詳細画       | 面から変更する   | 5時          |                   |               |             | 登録(加) 戻る    |   |
|            | お客様A        |           |             |                   |               |             | 変更する台数を入力   |   |
| グル         | ープ名変更       | 落札希望台数    | ( 3台        |                   | 変更            | <b>├</b> ─┛ | をクリックして完了です | 0 |

#### ▶ 落札希望台数を変更するときの注意点

増やしたい時

● グループの結果が確定していなければ、変更できます。

減らしたい時

- セリ開始10台前の車両までは、変更できます。
- 落札希望台数を減らし、落札希望台数に到達すると、状態は即時「達成」となり グループの編集ができなくなります。

(即時「達成」の例) 落札希望台数3台 現在の落札台数1台 ⇒ 落札希望台数を3台→1台に変更

# 1 グループ全体の削除・解除

3

同じグループに登録している全ての車両を削除・解除したい時は、 「入札(らくPOS)グループ一覧」から編集できます。

検索 マイページ 相場検索 出品リスト 印刷 セリに参加 昌 戻る ТОР 落札一覧 会場情報 表紙・セリ順 セリ進行 検索 入札(らくPOS) グループ 最近見た重 マイリスト アタックアラーム 入札(オークネット) 入札(らくPOS) 入札(アイオーク) メール通知設定 ■ 入札(らくPOS)グループ一覧 ヤリ日 セリ日絞込 🗸 登録中のグループ数 2件前 1/1 ▼ 次 表示件数 25件 ∨ SCPOS 落札 セリ日 グループ名 落札台数 ⑦「グループ削除」「グループ解除」について 希望台数 登録台数 グループ詳細 グループ削除 2022/04/22 テスト 名称変更未達成 グループ解除 セリ前 4台 3台 変更 0台 グループ削除 2022/04/22 テスト4 名称変更 未達成 セリ前 3台 変更 0台 グループ詳細 グループ解除 3台 グループに登録している車両を全て削除します。 グループに登録している車両を全て解除します。 グループは削除されます。 グループは解除されます。 登録していたらくPOSは応札しません。 登録していたらくPOSは応札します。

・・・削除

・・・解除

# 2 車両を選択して削除・解除

車両を選択して削除・解除する場合は、グループ詳細から、編集できます。

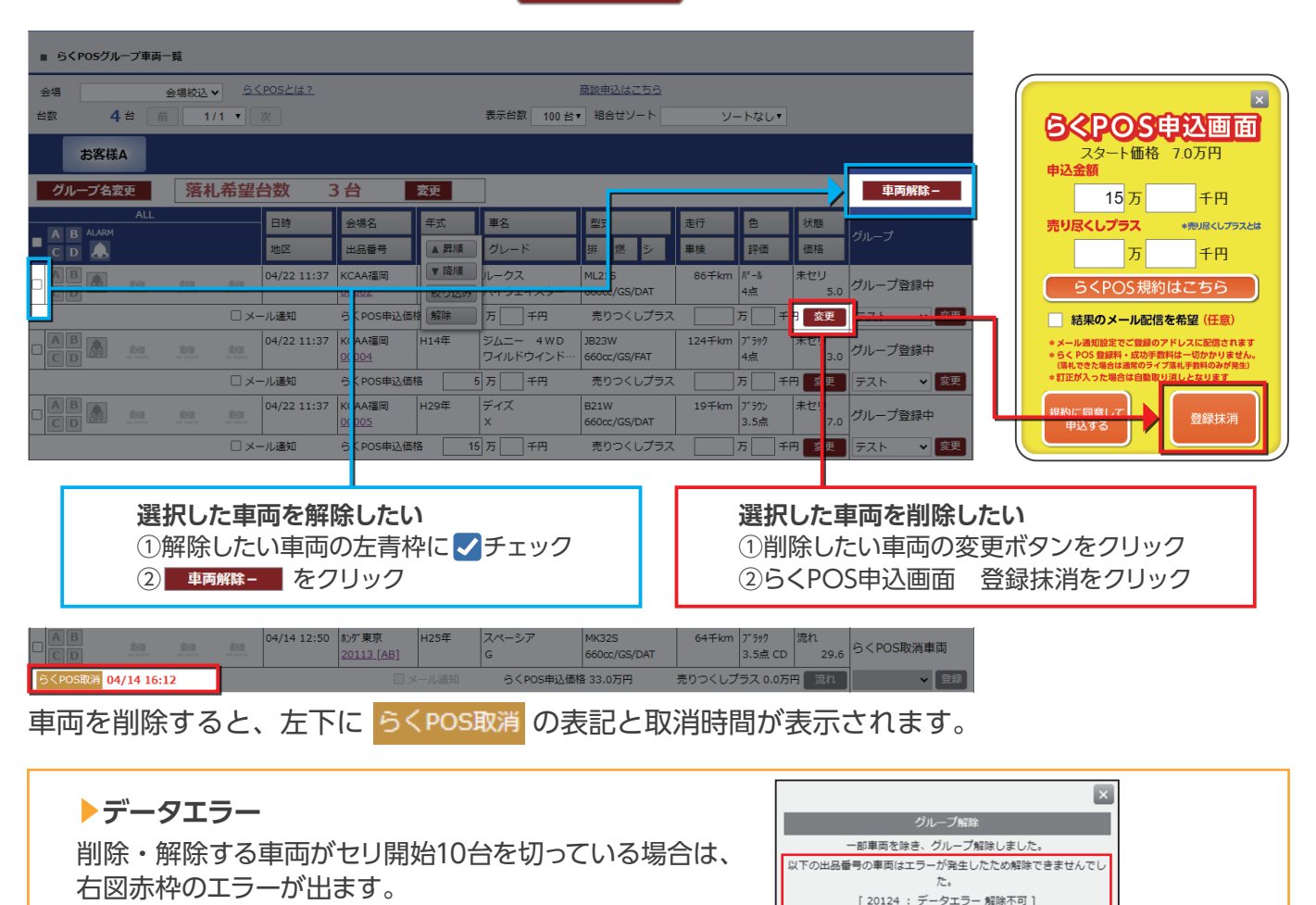

グループの結果が確定すると、次の2つの画面の表示が一部変わります。

 「入札(らくPOS)グループー覧」ステータス(状態)、落札希望台数の変更、グループ削除・解除
 グループ詳細画面

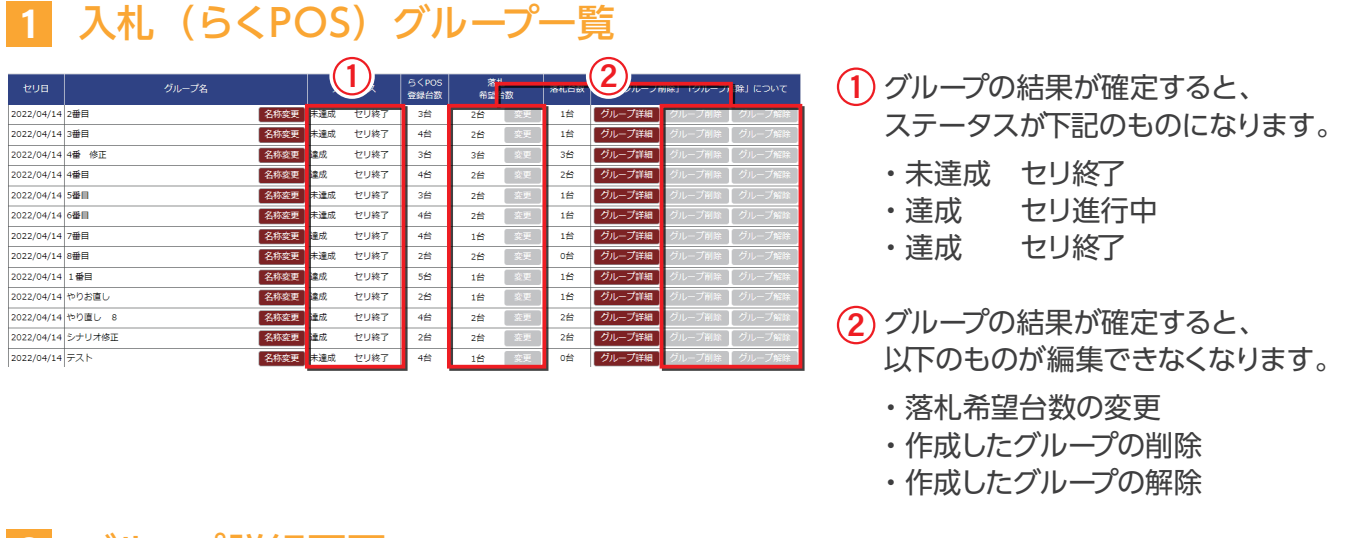

# 2 グループ詳細画面

3

|            | 6 <p< th=""><th>DSグループ車両</th><th>-11</th><th></th><th></th><th></th><th></th><th></th><th></th><th></th><th></th><th></th><th></th></p<> | DSグループ車両  | -11       |                    |             |                        |      |                                                                                                   |                                                                    |        |                 |            |         |
|------------|----------------------------------------------------------------------------------------------------|-----------|-----------|--------------------|-------------|------------------------|------|---------------------------------------------------------------------------------------------------|--------------------------------------------------------------------|--------|-----------------|------------|---------|
| 金台         | 48 [<br>2                                                                                                    | 5#        | 会場校込<br>1 | • <u>5</u><br>/1 • | (ROSEIS?    | 1                      |      | 表示台数 100 台                                                                                        | <u>意訳申込はこちら</u> <ul> <li>         ・          ・         ・</li></ul> | y.     | -トなし*           |            | 0       |
|            |                                                                                                    | 1番目 💋     | ガループ 新    | 結果確定               | 時刻: 2022/0  | 4/14 15:26             |      |                                                                                                   |                                                                    |        |                 |            |         |
| C          | グルー                                                                                                    | ブ名変更      | 落枝        | し希望                | 台数 1        | 1台                     | 変更   |                                                                                                   |                                                                    |        |                 |            | 車両解除-   |
|            |                                                                                                    | ALL       |           |                    | 日時          | 会場名                    | 年式   | 単名                                                                                                | 型式                                                                 | 走行     | 8               | 状態         | -       |
|            | C D                                                                                                    |           |           |                    | 地区          | 出品香号                   | モデル  | グレード                                                                                              | 部想シ                                                                | 車検     | 評価              | 価格         | 911-7   |
| 0          | AB                                                                                                    | 10        | 84        | - 10               | 04/14 12:12 | \$ン9"東京<br>20050 [AB]  | H21年 | ステップワゴンス                                                                                          | RG1<br>2000cc/GS/DAT                                               | 147∓km | 7"分7<br>R点 DD   | 落札<br>30.0 | グループ登録中 |
|            |                                                                                                    |           |           |                    |             |                        |      | らくPOS申込                                                                                           | 価格 31.0万円                                                          | 売りつく   | 3               | Ottak,     | ▼ \$2.  |
|            |                                                                                                    |           |           |                    | 04/14 11:59 | \$>9"東京<br>20001 [AB]  | H19年 | ステップワゴン …<br>G Lパッケージ                                                                             | RG1<br>2000cc/GS/DAT                                               | 85∓km  | 3.ft ED         | 売れ<br>29.6 | グループ登録中 |
|            |                                                                                                    |           |           |                    |             |                        |      | B <pos#< td=""><td>込價格 8.0万円</td><td>売りつく</td><td>しプラス 万</td><td>遣れ</td><td>★ 2.0</td></pos#<>    | 込價格 8.0万円                                                          | 売りつく   | しプラス 万          | 遣れ         | ★ 2.0   |
|            |                                                                                                    |           |           |                    | 04/14 11:59 | かず東京<br>20002 [AB]     | H19年 | エリシオン<br>GエアロトDDナー                                                                                | RR1<br>2400cc/GS/DAT                                               | 94∓km  | 7*599<br>3.点 DD | 潤れ<br>29.6 | グループ登録中 |
|            |                                                                                                    |           |           |                    |             |                        |      | B <pos#< td=""><td>込価格 8.0万円</td><td>売りつく</td><td>しプラス 万</td><td>流れ</td><td>◆ 文史</td></pos#<>     | 込価格 8.0万円                                                          | 売りつく   | しプラス 万          | 流れ         | ◆ 文史    |
|            |                                                                                                    |           |           |                    | 04/14 11:59 | 829" 東京<br>20003 [AB]  | H17年 | オデッセイ<br>アブソルート                                                                                   | RB1<br>2400cc/GS/DAT                                               | 75千km  | ブルー<br>3.5点 DD  | 現れ<br>29.6 | グループ登録中 |
|            |                                                                                                    |           |           |                    |             |                        |      | B <posin< td=""><td>込価格 8.0万円</td><td>売りつく</td><td>しプラス 万</td><td>混れ</td><td>✓ \$2.</td></posin<> | 込価格 8.0万円                                                          | 売りつく   | しプラス 万          | 混れ         | ✓ \$2.  |
|            | AB                                                                                                    | 4         | <u>80</u> | 213                | 04/14 12:21 | \$%** 東京<br>20065 [AB] | H30年 | フィット<br>136 F                                                                                     | GK3<br>1300cc/GS/FAT                                               | 11千km  | ダークアルー<br>R点 DE | 流れ<br>29.6 | グループ登録中 |
| <i>7</i> ) | レープ語                                                                                                    | は成により取消 ( | 04/14 15  | :31                |             |                        |      | 5 <pos@2< th=""><th>医福格 33.0万円</th><th>売りつく</th><th>しプラス万</th><th>流れ</th><th>▼ 京東</th></pos@2<>   | 医福格 33.0万円                                                         | 売りつく   | しプラス万           | 流れ         | ▼ 京東    |
| 台          | R                                                                                                    | 5台        | 1         | /1 •               | 78:         |                        |      | 表示台数 100 台                                                                                        | 8* 組合セソート                                                          | 3      | ノートなし、          |            |         |
|            |                                                                                                    |           |           |                    |             |                        |      |                                                                                                   |                                                                    |        |                 |            | 車両追加+   |

- (1) 結果確定時刻が表示されます。
- (2) 結果が確定して、編集が出来なくなる 箇所になります。
- ③ 登録した車両の落札結果アイコンが 表示されます。 アイコンには次の4つの種類が ございます。

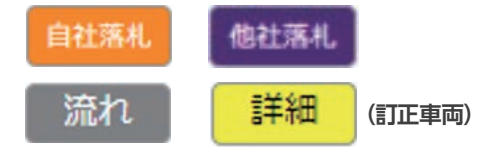

④ グループの落札希望台数を達成すると、未セリのらくPOS登録車両は取消となります。 (らくPOS応札されません)

達成により取消になると、対象車両左下に取消理由とその時刻が表示されます。 セリ開始10台前であれば、再度申込ができます。希望台数が未達成のグループなら、 新たに追加登録することもできます。

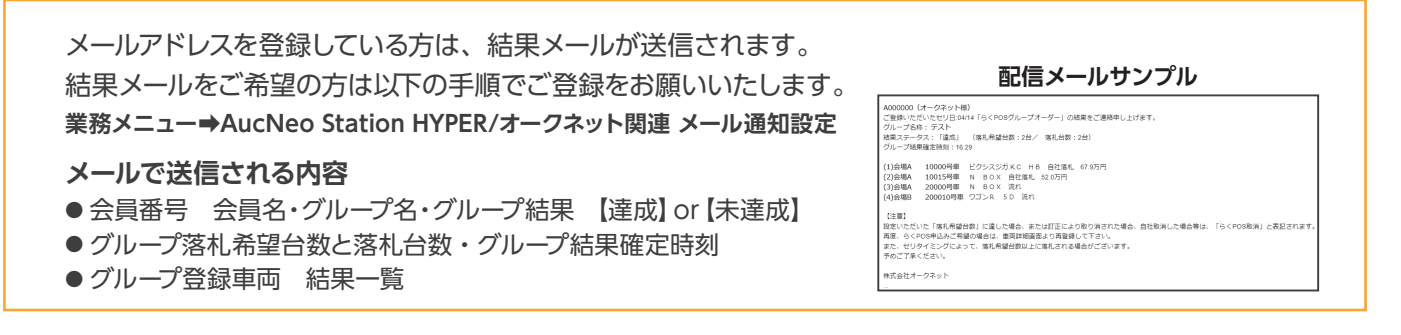

## **Q** 1つのグループには何台まで登録できますか。

- ▲ 1グループにつき100台まで登録できます。
- **Q** グループはいくつまで作成できますか。
- A 100グループまで作成できます。

Q&A

4

- Q セリ日が異なる車両を同じグループに登録できますか。
- ▲ 同日の車両のみ同じグループに登録できます。
- Q 一台の車両を複数のグループに同時に登録できますか。
- A 複数のグループへ同時に登録することはできません。
- Q グル−プ名は後から変更できますか。
- ▲ 変更できます。但し、同じ名前のグループを2つ以上作成することはできません。
- Q セリ時間が近い車両同士でも登録できますか。
- A 登録できます。但し、お互いのセリタイミングが10台を切ってしまうと、希望台数を 超えて落札されることがありますのでご注意ください。

Q グループ間の移動はできますか。

▲ 該当車両が未セリかつセリ開始10台前であれば、他のグループへの移動ができます。 また、登録していたグループが条件を達成しクローズした場合も新たなグループに 再登録する事もできます。

- **Q** 訂正が入った車両は応札されますか。
- ▲ 応札されません。但し、再申込はできます。
- Q 登録した車両にリアルで応札できますか。
- ▲ 応札できます。リアルで落札した場合でもグループの落札希望台数のカウントに 含まれます。
- Q 一度削除・解除した車両は同じグループへ再度登録はできますか。
- A 元のグループが希望台数を達成していない限り登録できます。

ご利用に関するお問い合わせは
株式会社オークネット ヘルプデスク 203-3556-0845

# BakuPOS GroupOrder

| 1 | Creating a Group1                                                                                           |
|---|----------------------------------------------------------------------------------------------------|
| 2 | Explanation of Screens Used         ① MyPage "Bid(RakuPOS)Group"2         ② Groupdetails3                   |
| 3 | Editing a Group <ol> <li>Additions / Changes</li> <li>Delete/Release</li> <li>Confirming Results</li> </ol> |
| 4 | <b>Q&amp;A</b> 7                                                                                            |

#### **%Vehicles to be grouped must be registered for Raku POS in advance.**

After logging in to ANSH, from the top screen go to BUY  $\rightarrow$  Mypage  $\rightarrow$  Bid (RakuPOS), then select the vehicles you want to be in the same group and click Create and register group.

| ВАСК         | тор      |              | My<br>Page      | Won I                 | List Ma           | ırket Price      | Site            |                  | AA Sche            |                     | Print<br>hibit List | AA Progr     | ess Join Auction |
|--------------|----------|--------------|-----------------|-----------------------|-------------------|------------------|-----------------|------------------|--------------------|---------------------|---------------------|--------------|------------------|
| Viewed Car   | Му       | ' List       | Attack Alarm    | Did (A                | <del>acnet)</del> | Bid (Rak         | ku POS)         | Bid (F           | Raku POS)<br>Group | Bio                 | l (i-Auc)           | E-mai        | l Setting        |
| Bid(Raku POS | 5)       |              |                 |                       |                   |                  |                 |                  |                    |                     |                     |              |                  |
| Site         | sele     | ect 🗙 🔌 F    | Raku POS?       |                       |                   |                  | 1               | Negotiati        | on Go              | to Group li         | st Cr               | eate and reg | ister group      |
| нт 11        |          | 1/1 • Nex    |                 |                       | Di                | isplay Cars      | 100 🔻           | Multi-s          | sort               | sel                 | ect 🔻               |              | יי( <sup>ת</sup> |
|              | ALL      |              | Date            | Site                  | Year              | Name             |                 | Model            |                    | km                  | Color               | Status       |                  |
|              |          |              | Area            | Lot No.               | Import            | Grade            |                 | CC GS            | s TM               | Inspec              | Score               | Price        | Group            |
|              | in in in | art an roots | 05/19 12:37     | JU Gunma<br>07155 [A] | 2008              | HIJET tr<br>エアコン | ıck<br>- パワス…   | S201P<br>660cc/G | S/AT               | 82千km               | 沙D<br>3             | Yet<br>5.0   | Noregistered     |
|              |          |              | 🗆 E-mail Notice | e Raku I              | POS Price         | 7                | 万円              | S                | Sellout Plu        | s                   | ]万                  | 🗏 Edit       | Set Set          |
|              |          |              | 05/19 13:12     | JU Gunma<br>05018 [B] | 1991              | MINICA<br>4 W D  | dump<br>P T Oダ… | U42T加<br>660cc/G | S/F4               | 29 <del>千</del> km# | >0<br>-             | Yet<br>0.9   | Vnregistered     |
|              |          | I            | E-mail Notice   | e Raku I              | POS Price         | 1.               | 万円              | ŝ                | Sellout Plu        | s                   | 」. 万                | 🕆 Edit       | ¶ ✓ Set          |
|              |          |              | 05/19 13:12     | JU Gunma<br>05019 [A] | 2003              | CUBE             |                 | BZ11<br>1400cc/0 | GS/AT              | 23 <del>千</del> km  | 5~294<br>-          | Yet<br>1.0   | Vnregistered     |
|              |          |              | E-mail Notice   | e Raku I              | POS Price         | 2.               | 万円              | 5                | Sellout Plu        | s                   | ]万                  | 円 Edit       | √ v Set          |

2 Group ➡ Enter Group Name in the box Target No. of Vehicles to Win ➡ Enter No.

Click set to complete.

Example: Customer A \*\*You cannot create a group with the same name Example: 2

| Bid(Raku POS)           |                                               |                                              |                         |                             |              |
|-------------------------|-----------------------------------------------|----------------------------------------------|-------------------------|-----------------------------|--------------|
| Site                    | Raku POS?<br>Kt                               | Negotiation<br>Display Cars 100 • Multi-sort | Go to Group lis<br>sele | t Create and re             | gister group |
| ALL<br>A B ALARM<br>C D | DateSiteYearAreaLotRaku                       | Name Model                                   | km<br>M Inspec          | Color Status<br>Score Price | Group        |
|                         | 05/19 12:37 JU G<br>071. Group name<br>Add    | <b>~</b>                                     | 82∓km                   | 30 Yet<br>3 5.0             | Unregistered |
|                         | E-mail Notice                                 | 0                                            | Jt Plus                 | . 万円 Edit                   | ✓ Set        |
|                         | 05/19 13:12 JU G <u>Number of vehi</u><br>050 | cles you wish to win                         | 29千km#                  | 30 Yet<br>- 0.9             | Unregistered |
|                         | E-mail Notice                                 |                                              | ut Plus                 | . 万円 Edit                   | ✓ Set        |
|                         | 05/19 13:12 JU G                              | Set Back                                     | 23∓km<br>r              | ት*ንንቱ Yet<br>- 1.0          | Unregistered |
|                         | E-mail Notice Raku POS Prio                   | ce 2. 万円 Sello                               | ut Plus                 | , 万円 Edit                   | ✓ Set        |
|                         | 05/19 13:12 JU Gunma 2012<br>05020 [B]        | ALTO van HA25V<br>4 W D V P 660cc/GS/AT      | 100千km                  | 30 Yet<br>- 0,0             | Unregistered |
|                         | E-mail Notice Raku POS Prie                   | ce 1. 万円 Sello                               | ut Plus                 | . 万円 Edit                   | ✓ Set        |

 Criteria for registering in the same group
 Vehicles with the same auction day
 Vehicles that have not been auctioned (Yet)
 Vehicles not registered in other groups This screen displays a list of groups you have created. You can check the bid status of groups and release / delete groups.

| BACK                         | тор                | Search     | My<br>Page   | Won List       | Market Price          | Site Info             | AA Schedu                | ule F<br>Exhi             | Print A/               | A Progress       | Join Auction 🗗                  |
|------------------------------|--------------------|------------|--------------|----------------|-----------------------|-----------------------|--------------------------|---------------------------|------------------------|------------------|---------------------------------|
| Viewed C                     | Car                | My List    | Attack Alarm | Bid (Aucr      | Bid (Raku             | POS) Bid              | l (Raku POS)<br>Group    | Bid                       | (i-Auc)                | E-mail Sett      | ing                             |
| Bid (Rak                     | u POS) Group       | )          |              |                |                       |                       |                          |                           |                        |                  |                                 |
| Auction Date<br>No. of Group | e<br>os Registered | select 👻   | ) 1/1 •      | Next Dis       |                       | 3                     | ) (                      | 4                         | (5)                    | (                | 6                               |
| Auction Date                 |                    | Group      | Name         |                | Status                | No. o<br>Vehicles Reg | f Targ<br>gistered Vehic | get No. of<br>cles to Win | No. of<br>Vehicles Won | About<br>and "R  | "Delete Group"<br>elease group" |
| 2022/05/19                   | Group A            |            |              | Change<br>Name | t Achieved Not Starte | ed 3                  | 1                        | Change                    | 0                      | Group<br>Details | Delete Release<br>Group Group   |
| 2022/05/19                   | Group B            |            |              | Change<br>Name | t Achieved Not Starte | ed 4                  | 2                        | Change                    | 0                      | Group<br>Details | Delete Release<br>Group Group   |
| 2022/05/19                   | Group C            |            |              | Change<br>Name | t Achieved Not Starte | ed 2                  | 1                        | Change                    | 0                      | Group<br>Details | Delete Release<br>Group Group   |
| No. of Group                 | s Registered       | <b>3</b> F | rev 1/1 🔻    | Next Dis       | play Cars 25 🗸        | ÷                     |                          |                           |                        |                  |                                 |

You can change the group name.

You can check the status of the group. There are 5 possibilities.

- Unachieved: Pre-Auction Target number of vehicles has not been achieved, and all vehicles in the group have not yet been auctioned.
- Unachieved: Auction in Progress The target number of vehicles has not been achieved, and auctions of some vehicles in the group are in progress or have ended.
- Unachieved: Auction Ended The target number of vehicles has not been achieved, and auctions of all vehicles in the group have ended.
- Achieved: Auction in Progress The target number of vehicles has been achieved, and auctions of some vehicles in the group are in progress or have ended.
- Achieved: Auction Ended The target number of vehicles has been achieved, and auctions of all vehicles in the group have ended.
- Number of vehicles registered in each group.
- (1) Target number of vehicles to win in each group. Can be changed later.
- 5 Number of vehicles won in each group.
- GroupDetails You can check the details of the group. See P3
   DeleteGroup Delete the group. Vehicles belonging to the group will be also be deleted from Raku POS.
   ReleaseGroup Release the group. Raku POS will still bid on vehicles belonging to the group.

Click **Details** on the "Bid (RakuPOS) Group" screen to go to the details screen for each group. Here you can change the target number of vehicles to win, release or delete the group, and add vehicles.

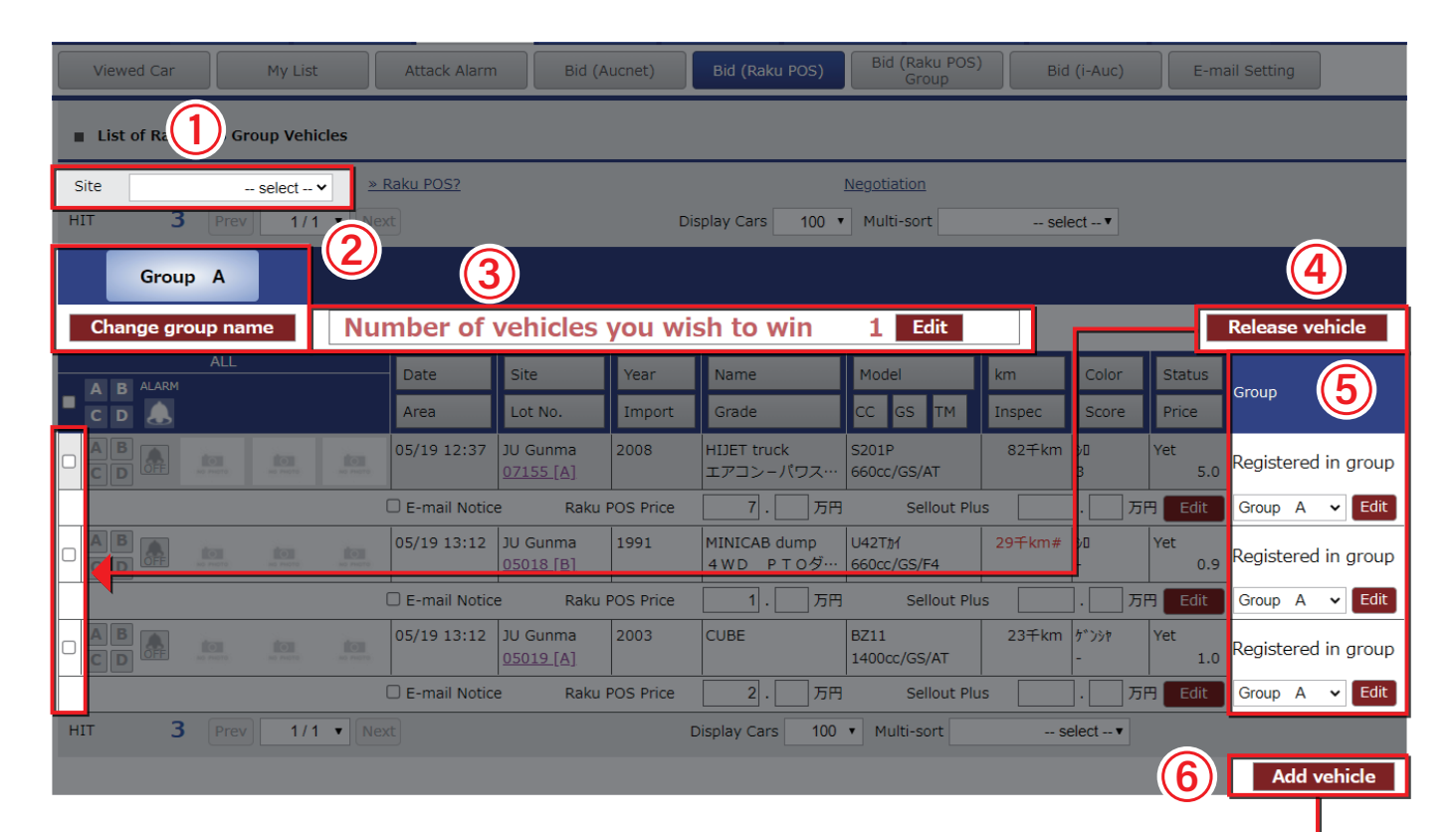

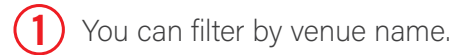

2

Group

- 2) You can change the group name.
- 3 You can change the target number of vehicles to win.
- You can release the selected vehicle from the group.
   Select the vehicle to release in the column outlined in red and click
- You can move the selected vehicle to another group.
   Click to select the group you want to move to, and click Edit .

6 You can add vehicles to the group. How to add vehicle is shown on the right.

| lite         |         |      | - select • | · -  | Raku POS?   |                       |        |                                  | Negotiation            |                          |                 |             |   |
|--------------|---------|------|------------|------|-------------|-----------------------|--------|----------------------------------|------------------------|--------------------------|-----------------|-------------|---|
| IT           | /       | Prev | 1/1        | • Ne | xt          | _                     | D      | splay Cars 100                   | Multi-sort             | sei                      | ect *           | _           | _ |
| 41           | B ALARM |      |            |      | Date        | Site                  | Year   | Name                             | Model                  | km                       | Color           | Status      |   |
| <u>:</u>     | D 🕭     |      |            |      | Area        | Lot No.               | Import | Grade                            | CC GS TM               | Inspec                   | Score           | Price       |   |
|              |         |      |            |      | 05/19 11:49 | 3U Gunma<br>07017 (A) | 2004   | LIFE<br>4 WD F                   | 386<br>660cc/GS/AT     | 69干km<br>2021/03         | ク"リーン<br>3      | Yet<br>1.0  |   |
|              |         |      |            |      | 05/19 11:50 | JU Gunma<br>07018 [B] | 1989   | G LTD SA                         | M9005<br>1000cc/GS/DAT | 4 <b>∓</b> km<br>2022/09 | ለ° - አቆንተት<br>5 | Yet<br>69.0 |   |
| <b>Bella</b> | 7       |      |            |      | 05/19 11:50 | JU Gunma<br>07019 [A] | 2007   | LIFE<br>4 WD C                   | 386<br>660cc/GS/AT     | 83千km                    | 20<br>3.5       | Yet<br>1.0  |   |
|              |         |      |            |      | 05/19 11:50 | 3U Gunma<br>07020 [B] | 2010   | AXELA SPORTS<br>1 5 C            | BL5FW<br>1500cc/GS/AT  | 85Ŧkm                    | 696°<br>4       | Yet<br>0.0  |   |
|              | B A     |      |            |      | 05/19 11:51 | JU Gunma<br>07021 [A] | 2014   | CARRY truck<br>4 WD K C I 7 ···· | DA16T<br>660cc/GS/AT   | 6∓km<br>2020/12          | 50<br>4.5       | Yet<br>30.0 |   |
|              | B<br>D  |      |            |      | 05/19 13:13 | JU Gunma<br>05026 [B] | 2003   | WAGON R                          | MC225<br>660cc/GS/AT   | 114 Fkm                  | 7°8-<br>-       | Yet<br>0.0  |   |
|              | B       |      |            |      | 05/19 13:13 | JU Gunma<br>05027 [A] | 2008   | LIFE                             | JB5<br>660cc/GS/AT     | 252∓km                   | >M/* -          | Yet<br>0.0  |   |
| T            | 7       |      | 1/1        | • Ne |             |                       |        | Display Cars 100                 | Multi-sort             | 9                        | elect *         |             |   |
|              |         |      |            |      |             |                       |        |                                  |                        |                          |                 |             |   |
|              |         |      |            |      |             |                       |        |                                  |                        |                          |                 |             |   |
|              |         |      |            |      |             |                       |        |                                  |                        |                          |                 |             |   |
|              |         |      |            |      |             |                       |        |                                  |                        |                          |                 |             |   |

Click **Add vehicle** to display the above screen. Select the vehicle you want to add and click **Decied on this vehicle** to add it to the group.

The following criteria apply when adding a vehicle:

- The auction date is the same as the group you want to add it to.
- Does not belong to another group.
- Not yet auctioned (at least 10 lots before the auction starts).

# 1 Add Vehicle

# [How to change]

Select the vehicle you want to add from the Add vehicle at the bottom right of the group details screen and register it.
 Ear details on how to register places are page 2.

\*For details on how to register, please see page 3.

- Click on the right side of the vehicle you want to register from the [Group] field of "Bid (RakuPOS)", select the group to add to, and click Set (see the image on the right).
   \*Criteria for vehicles that can be added
  - Same auction day
     Does not belong to another group
  - Not yet auctioned (at least 10 lots before the auction starts)

# 2 Change in the target number of vehicles to win

#### [How to change]

• When changing from the "Bid (Raku POS) Group" list

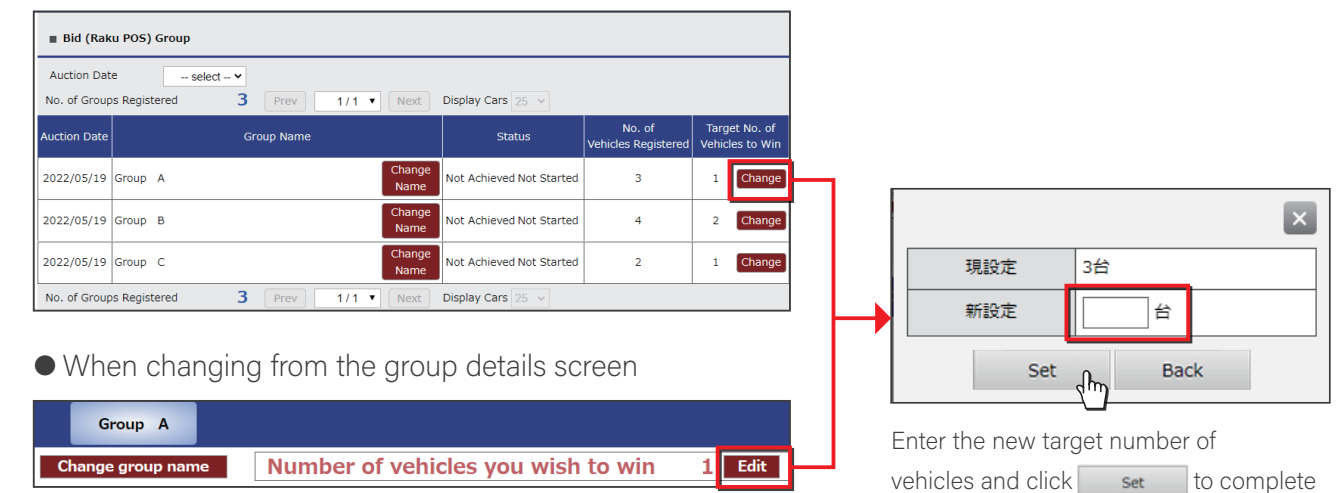

#### Points to note when changing the target number of vehicles:

#### When increasing

• Can be changed if the result of the group is not confirmed.

#### When decreasing

- Can be changed when there are at leaset 10 lots remaining before the start of the auction.
- If you decrease the target number of vehicles and the target is achieved, the status will immediately become "Achieved" and you will not be able to edit the group.

(Example of immediate "Achieved" status)

Target 3 vehicles to win  $\Rightarrow$  1 vehicle to win  $\Rightarrow$  Change the target number of vehicles to win from 3 to 1

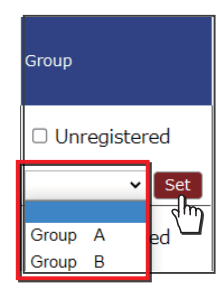

# Delete / release entire group

If you want to delete / release all vehicles registered in the same group, you can edit from "Bid (RakuPOS) Group".

• • • Delete • • • Release

| ВАСК                                                                           | ТОР                             | Search                    | My<br>Page   | Won Lis        | t Market F                   | Price                   | Site Info A                 | A Schedule              | Pi<br>Exhil                          | rint A<br>bit List | A Progress                             | Join            | Auction 🗗        |
|--------------------------------------------------------------------------------|---------------------------------|---------------------------|--------------|----------------|------------------------------|-------------------------|-----------------------------|-------------------------|--------------------------------------|--------------------|----------------------------------------|-----------------|------------------|
| Viewed                                                                         | i Car My List Attack Alarm      |                           | Bid (Aucnet) |                | (Raku P                      | OS) Bid (Ral<br>Gro     | u POS)<br>up                | Bid (i-Auc)             |                                      | E-mail Setting     |                                        |                 |                  |
| ■ Bid (Raku POS) Group                                                         |                                 |                           |              |                |                              |                         |                             |                         |                                      |                    |                                        |                 |                  |
| Auction Date select  No. of Groups Registered 3 Prev 1/1  Next Display Cars 25 |                                 |                           |              |                |                              |                         |                             |                         |                                      |                    |                                        |                 |                  |
| Auction Date                                                                   |                                 | Group N                   | ame          |                | Status                       |                         | No. of<br>Vehicles Register | Target I<br>ed Vehicles | No. of No. of<br>to Win Vehicles Won |                    | About "Delete Gro<br>and "Release grou |                 | Group"<br>group" |
| 2022/05/19                                                                     | Group A                         |                           |              | Change<br>Name | ot Achieved Not              | t Started               | 3                           | 1 0                     | Change                               | 0                  | Group<br>Details                       | Delete<br>Group | Release<br>Group |
| 2022/05/19                                                                     | Group B                         |                           |              | Change<br>Name | ot Achieved Not              | t Started               | 4                           | 2                       | Change                               | 0                  | Group<br>Details                       | Delete<br>Group | Release<br>Group |
| De<br>Th                                                                       | elete all vehi<br>ne group will | cles registe<br>be delete |              | R              | elease all ve<br>he group wi | hicles re<br>Il be rele | egister<br>ased.            | red in the              | e group.                             |                    |                                        |                 |                  |

Raku POS will not bid for deleted vehicles.

I he group will be released. Raku POS will still bid for each vehicle.

# Select a vehicle to delete / release

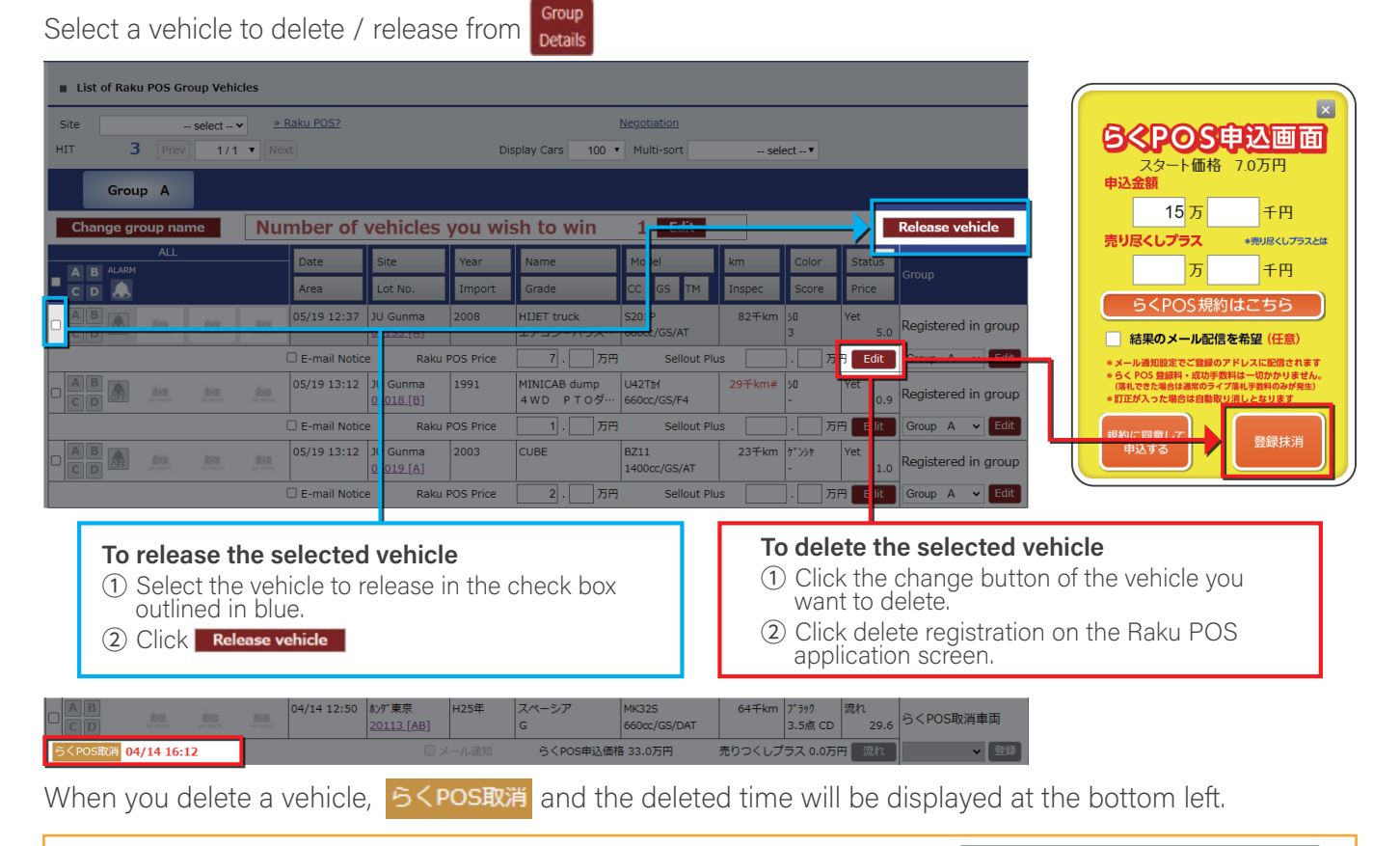

#### Data error

If there are fewer than 10 lots remaining until the start of auction of the vehicle to be deleted/released, the error in the red outline in the figure on the right will appear.

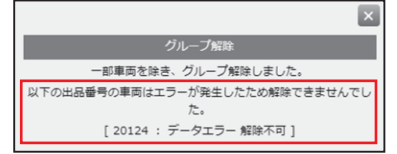

When the result of the group is confirmed, the display on the following two screens will be partially changed.
"Bid (RakuPOS) Group" screen Status, change of target number of vehicles to win, group delete / release.
Group details screen.

# 1 "Bid (RakuPOS) "

| ВЛСК                                                         | тор        | Search                     | My<br>Page | Won List             | Market Price               | Site Info                | ۸۸ s                                      | ichedule | Pr<br>Exhil                          | int<br>oit List | A Progress                                  | Join            | Auction 🗗        |
|--------------------------------------------------------------|------------|----------------------------|------------|----------------------|----------------------------|--------------------------|-------------------------------------------|----------|--------------------------------------|-----------------|---------------------------------------------|-----------------|------------------|
| Viewed Car My List Attack Alarm                              |            | Bid (Aucnet) Bid (Raku POS |            | POS) Bid (           | 5) Bid (Raku POS)<br>Group |                          |                                           | i-Auc)   | E-mail S                             |                 |                                             |                 |                  |
| III Bild (Raku POS) Group                                    |            |                            |            |                      |                            |                          |                                           |          |                                      |                 |                                             |                 |                  |
| Auction Date                                                 | e se       | lect 🗸                     |            |                      | $\overline{1}$             |                          |                                           |          |                                      | -2              |                                             |                 |                  |
| No. of Groups Registered 3 Prev 1/1 Next Display Cars        |            |                            |            |                      |                            |                          |                                           |          |                                      |                 |                                             |                 |                  |
| Auction Date                                                 | Group Name |                            |            |                      | Status                     | No. of<br>Vehicles Regis | No. of Target I<br>es Registared Vehicles |          | lo. of No. of<br>to Win Vehicles Wor |                 | Abo t "Delete Group"<br>and 'Release group" |                 |                  |
| 2022/05/19                                                   | Group A    |                            |            | Change<br>Name Not A | Achieved Not Starte        | d 3                      | Г                                         | 1        | Change                               | 0               | Group<br>Details                            | Delete<br>Group | Release<br>Group |
| 2022/05/19                                                   | Group B    |                            |            | Change<br>Name Not A | Achieved Not Starte        | d 4                      |                                           | 2        | Change                               | 0               | Group<br>Details                            | Delete<br>Group | Release<br>Group |
| 2022/05/19                                                   | Group C    |                            |            | Change<br>Name Not A | Achieved Not Starte        | d 2                      |                                           | 1        | Change                               | 0               | Group<br>Details                            | Delete<br>Group | Release<br>Group |
| No. of Groups Registered 3 Prev 1/1 • Next Display Cars 25 v |            |                            |            |                      |                            |                          |                                           |          |                                      |                 |                                             |                 |                  |

# (1) When the group result is confirmed, the status will be as follows:

- Unachieved Auction Ended
- Achieved: Auction in Progress
- Achieved Auction Ended
- 2 When the group result is confirmed, the following cannot be edited:
  - Target number of vehicles to win
  - Delete group
  - Release group
- 1 Shows the time the result was confirmed.
- 2 Editing not possible when the result is confirmed.
- 3 The result icon of the vehicle will be displayed. There are four icons as follows:

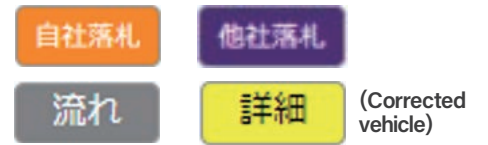

(4) When the target number of vehicles for the group is achieved, the remaining vehicles in the group will be cancelled. (Raku POS will not bid)

 $(\mathbf{3})$ 

流

If the vehicle is canceled due to target achievement, the reason for cancellation and the time will be displayed at the bottom left of the vehicle.

2

Edit

Edit

Edit

Add vehicle

You can reapply if it is at least 10 lots before the start of the auction. If the target number of vehicles has not been achieved, you can register additional vehicles.

If you have registered your e-mail address, the group result e-mail will be sent. If you would like a result email, please register by following the steps below.

1 Edit

#### ACCOUNT ➡ AucNeo Station HYPER/オークネット関連 メール通知設定

#### Contents of e-mail

- Membership number Member name / Group name
- Group result [achieved] or [not achieved]
- ullet The target number of vehicles and the number of successful bids for the group
- Group result confirmation time
- Group vehicle result list

#### Result mail sample

A00000 (オージス・14) ご言葉からたり15 Ant (ちくらなびループオーダー) の結果をご連携申し上げます プレップ名称: アスト 結果ステージス: [編え] (第1-時間台前:2台/ 第1-5台前:2台) グループ活躍地を持ち:1620

(1)10年後、10000年世 ビクシスクなく ド島 台北京人 (7357) (2)18年、10015年 (2)18年、10015年 (2)18年、20005年年 N 60× 2月1 (2)18年、20005年 N 60× 2月1 (2)18年、2000年年、100年年、2月1日 (2)18年、2000年に、1月1日 (2)19年、2月1日 (2)19年、2月11日 (2)19年、2月11日 (2)19年 (2)19年 (2)19年 (2)19年 (

株式会社オークネッ --

# 2 Group details screen

(1)

Number of vehicles you wish to win

プ結果確定時刻: 2022/04/14 15:2

List of Raku POS Group Vehic

Group A グルー

B Abas

4

- Observe the second second s
  - Up to 100 vehicles can be registered per group.
- How many groups can be created?
  - Up to 100 groups can be created.
- Q Can vehicles with different auction dates be registered in the same group?
- A No. Only vehicles on the same day can be registered in the same group.
- Can one vehicle be registered in multiple groups at the same time?
  - No. It is not possible to register to multiple groups at the same time.
- Can I change the group name later?
  - Yes. However, you cannot create more than one group with the same name.
- $\bigcirc$ Is it possible to register vehicles with similar auction times?
  - Yes. However, please note that if the timing of each auction is less than 10 lots apart, the bid may be made and the target number of vehicles may be exceeded.

A

A

# Is it possible to move between groups?

- If the vehicle is not auctioned and there are at least 10 lots before the start of auction, you can move vehicles to another group. You can also re-register to a new group if the current group closes due to the target being achieved.
- Will Raku POS bid on vehicles that have corrections?  $\bigcirc$ 
  - No. However, you can reapply.
- $\mathbf{O}$

# Can I bid for the registered vehicle in real time?

Yes. Even if you make a successful bid in real time, it will be included in the count of the target number of vehicles to win for the group.

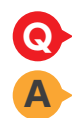

# Can a vehicle that has been deleted / released be re-registered in the same group?

Yes, as long as the original group target number of vehicles has not been achieved.

For inquiries regarding usage Aucnet Co., Ltd. Help Desk

**2 03-3556-0845**